# **Respondus LockDown Browser Directions**

Help ticket system: https://support.respondus.com/hc/en-us/requests/new

### Teachers:

- 1. Remove all emojis from your quiz name if you have them.
- 2. Click on the LockDown Browser tab on the left column in Canvas.
- 3. Locate the quiz and click on the arrow for settings.

| People   | Ø | MC- Chemistry Review           | Not Required | Not Required |  |
|----------|---|--------------------------------|--------------|--------------|--|
| Files    | ø |                                |              |              |  |
| Pages    | ø | MC- Incomplete and Cod         | Required     | Not Required |  |
| Syllabus | ø | Settings<br>Review Early Exits |              |              |  |
| Outcomes | ø |                                | Not Required | Not Required |  |
| Rubrics  | ø | MC Lipida                      | Not Pequired | Not Required |  |

4. Then click on "require LockDown Browser" then click save and close.

| LockDown Browser Settings                                                          |  |
|------------------------------------------------------------------------------------|--|
| O Don't require Respondus LockDown Browser for this exam                           |  |
| Require Respondus LockDown Browser for this exam                                   |  |
| Password Settings                                                                  |  |
| Access code for this exam (optional)                                               |  |
| Advanced Settings                                                                  |  |
| Proctoring                                                                         |  |
| On't require proctoring for this exam                                              |  |
| O Allow instructor live proctoring for this exam (via Zoom, Teams, etc.) [explain] |  |

## IT IS STRONGLY RECOMMENDED TO WALK STUDENTS THROUGH A PRACTICE QUIZ BEFORE YOU USE IT WITH A REAL ASSESSMENT.

#### Day of the Exam:

Original Canvas Quiz: Have the students open the Respondus app on their desktop first then find the quiz in Canvas.

New Quiz version: Students can go directly to the quiz in Canvas, and it should automatically open.

### What if they try to leave a page?

Student view:

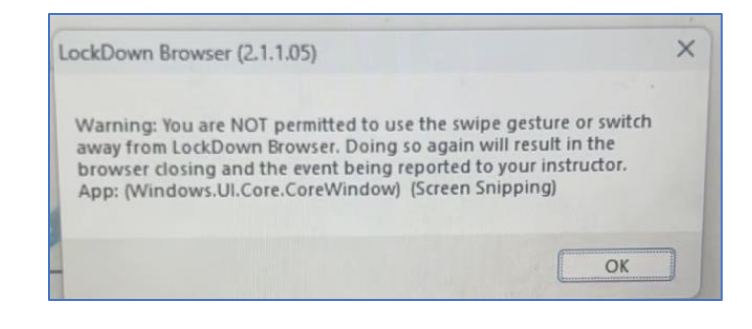

| $\leftarrow \rightarrow$ | C thttps://cbsc       | d.instructure | .com/courses/95106/external_tools/18589                      |                                              |                         | D 🌒 |
|--------------------------|-----------------------|---------------|--------------------------------------------------------------|----------------------------------------------|-------------------------|-----|
| 🗅 CB Daily               | v 📎 DonorDrive® - Don | 💿 Nar         | neShouts - Pron 💿 Caroline Girvan - Yo 💽 (177) Cell Structur | re 🌂 Trustmark Health Be 🚹 Copy of Colleen H | Ha 💧 pdf storage - Goog | jl  |
|                          | Assignments           | ø             | <ul> <li>Pro water and pri</li> </ul>                        | noenequirea                                  | nornequirea             |     |
| CB                       | Grades                | Ø             | ✓ MC X Linked                                                | Not Required                                 | Not Required            |     |
| <b>(</b> 31)             | Quizzes               | ø             |                                                              |                                              |                         |     |
| Account                  | People                | Ø             | ✓ MC- Chemistry Review                                       | Not Required                                 | Not Required            |     |
| 企                        | Files                 | ø             |                                                              |                                              |                         |     |
| Home                     | Pages                 | ø             | 2 MC- Incomplete and Cod                                     | Required                                     | Not Required            |     |
| Subjects                 | Syllabus              | Ø             |                                                              |                                              |                         |     |
| Ωß                       | Outcomes              | Ø             | ✓ MC- Meiosis test1                                          | Not Required                                 | Not Required            |     |
| Groups                   | Rubrics               | ø             | V MC-Lipids                                                  | Not Required                                 | Not Required            |     |
|                          | Collaborations        | Ø             |                                                              |                                              |                         |     |
| Calendar                 | BigBlueButton         | Ø             | ✓ Meet DNA                                                   | Not Required                                 | Not Required            |     |
| 但上<br>Inbox              | Announcements         | Ø             |                                                              |                                              |                         |     |
| 0                        | Grade Sync            |               | ✓ meiosis check re                                           | Required                                     | Not Required            |     |
| History                  | LOCKDOWN Brow         | /ser          | _                                                            |                                              |                         |     |

|    | Assignments    | ø | ~ | MC- Chem   | istry Revie | w                       | Not Required                                                                 | Not Required                             |
|----|----------------|---|---|------------|-------------|-------------------------|------------------------------------------------------------------------------|------------------------------------------|
|    | Grades         | ø | ~ | MC-Incom   | plete and   | Cod                     |                                                                              | s. X                                     |
|    | Quizzes        | ø |   | <b>O</b> 2 |             |                         | al-Davier Designed before the aver                                           |                                          |
|    | People         | ø |   | U Z ses    | SIONS WI    | here students exited Lo | ckDown Browser before the example                                            | m was complete                           |
| н. | Files          | ø |   | First 🖨    | Last 🖨      | Date 🕏                  | Warnings                                                                     |                                          |
|    | Pages          | ø |   |            |             |                         | Student exited LockDown Browser ea                                           | rly                                      |
|    | Syllabus       | ø |   |            |             | 18 Dec 2023 @ 1:23PM    | Reason stated: "Student attempted to<br>terminated"                          | switch away from browser; session        |
| d. | Outcomes       | ø |   |            |             | 18 Dec 2023 @ 7:51AM    | Student exited LockDown Browser ea<br>Reason stated: "Early exit occurred du | rly<br>ue to Windows sleep notification" |
|    | Rubrics        | ø |   |            |             |                         |                                                                              |                                          |
|    | Collaborations | ø |   | Close      |             |                         |                                                                              |                                          |
|    | BigBlueButton  | ø |   |            |             |                         |                                                                              |                                          |
|    |                |   |   |            |             |                         |                                                                              |                                          |

## If students do not have the LockDown Browser App installed, please follow the steps below.

#### Students:

 Students will need to go to Company Portal and download the LockDown Browser app-Lab edition. There are 2 LockDown Browsers, the other one is for AP classroom only. (If it does not download for a few students, have them do a restart/update on their computer)

|                       |                                   |                         |                   |                                   |                                  | - 0 ×                       |
|-----------------------|-----------------------------------|-------------------------|-------------------|-----------------------------------|----------------------------------|-----------------------------|
| =                     | B                                 |                         |                   |                                   |                                  | 0 2                         |
| Search for apps Q     |                                   |                         |                   |                                   |                                  |                             |
| A Home                | Recently publish                  | hed apps show all       |                   |                                   |                                  |                             |
| E Apps                |                                   |                         |                   |                                   |                                  |                             |
| App categories        | Respondus LockDown Burgarer - Lab |                         | F                 | F                                 |                                  | Office                      |
| ± Downloads & updates |                                   | 1                       |                   |                                   |                                  | J Onnee                     |
| Devices               |                                   |                         |                   |                                   |                                  |                             |
| A Help & support      | LockDown<br>CBSD Network Team     | LockDown<br>Uninstalled | CBSD Network Team | October 2023<br>CBSD Network Team | Collage for<br>CBSD Network Team | 365 for Window<br>Microsoft |
|                       |                                   |                         |                   |                                   |                                  |                             |
|                       | Devices                           |                         |                   |                                   |                                  |                             |
|                       | Devices                           |                         |                   |                                   |                                  |                             |
|                       |                                   |                         |                   |                                   |                                  |                             |
| R, My profile         |                                   | 3                       |                   |                                   |                                  |                             |
| R My profile          |                                   | 1                       |                   |                                   |                                  |                             |